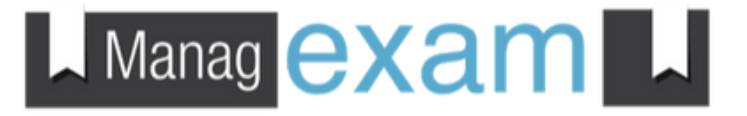

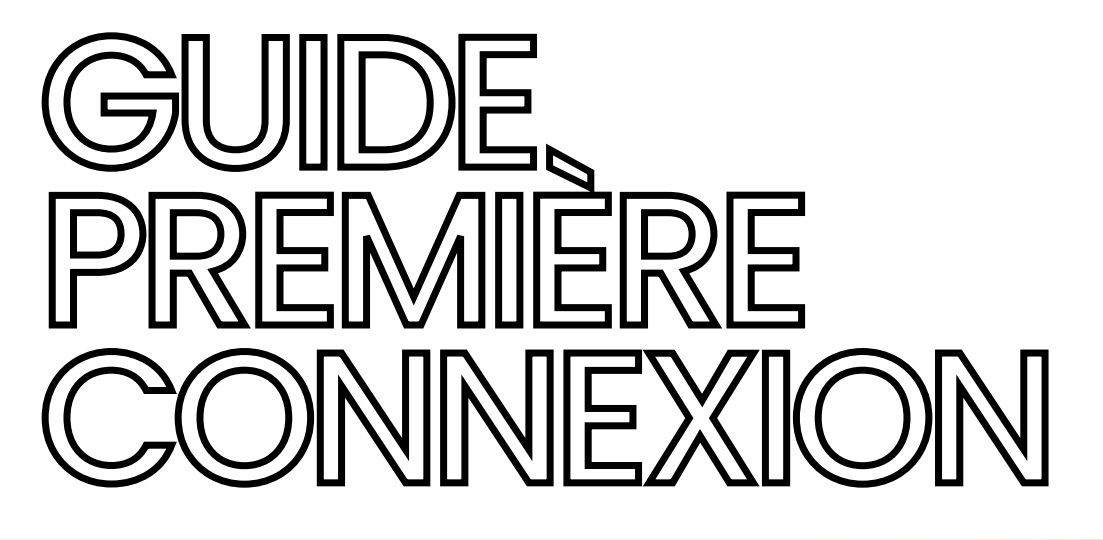

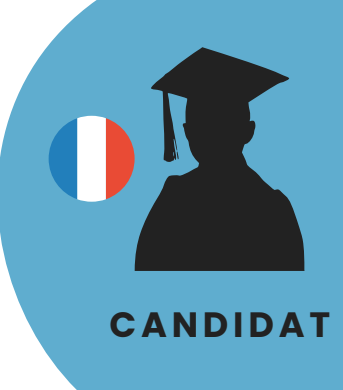

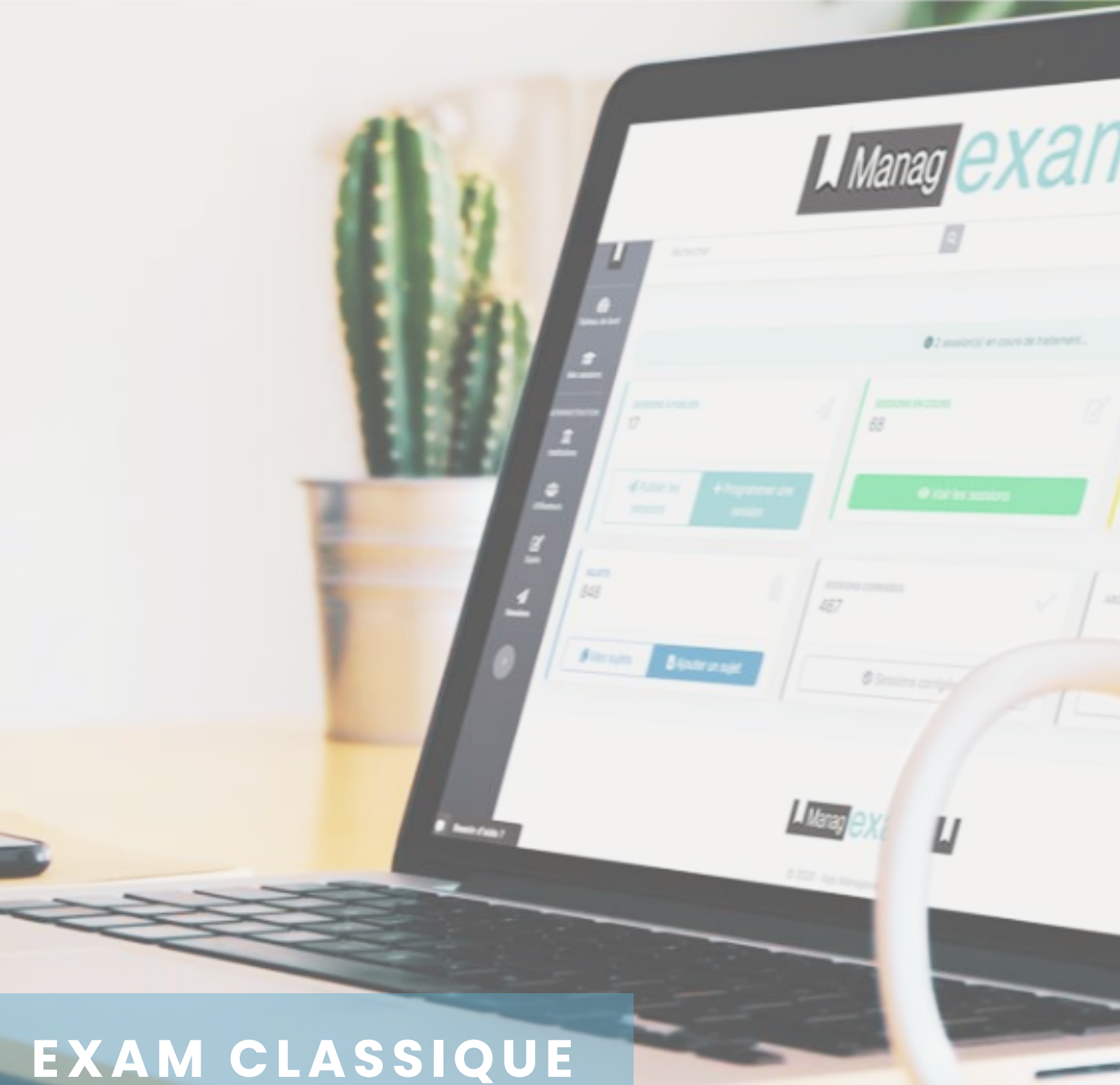

## Manag exam

# PREMIÈRE CONNEXION

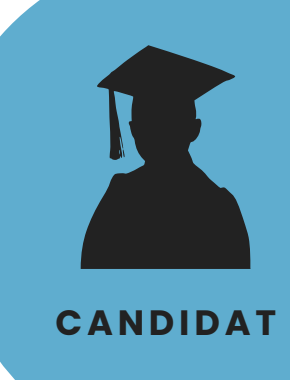

#### AVANT TOUT, VOUS DEVEZ UTILISER O GOOGLE CHROME COMME NAVIGATEUR.

Cliquez sur "ACCEDER A MA SESSION" dans le mail de convocation (attention la convocation est exprimée en heure GMT\*).

Renseignez votre **adresse mai**l (sur laquelle vous avez reçu la convocation) et cliquez sur "<u>Suivant</u>" et NON "Mot de passe oublié".

3

2

Dans votre **boite mail** cliquez directement sur le **lien d'activation** du compte (recommandé) ou copier/coller votre **mot de passe provisoire**.

Choisissez votre mot de passe personnel (**8 caractères dont 1 chiffre et 1 spécial**) et cliquez sur "<u>Modifier mon mot de</u> <u>passe</u>".

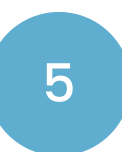

Δ

Votre compte est créé ! Cliquez sur "<u>Accéder</u>" pour passer votre examen.

### ACCÉDER À MA SESSION

\*Managexam est utilisé sur différents fuseaux horaires en simultané d'où la référence à l'horaire en GMT comme une mesure standard.

| 6 Merci | de vous identifier pour accéder à votre espace. |
|---------|-------------------------------------------------|
|         | Besoin d'aide ? Consultez notre guide           |

Entrez votre adresse email

Suivant 🤿

Nom d'utilisateur: **chloebar@hotmail.com** Mot de passe temporaire: **3M\*GSI6B** 

Lien d'activation du compte: https://new.app.managexam.com/login? email=chloebar@hotmail.com&temp=3M\*GSI6B

Cliquez sur le lien ci-dessus ou copiez/collez ce mot de passe afin d'éviter les erreurs (le mot de passe complet est en **gras**)

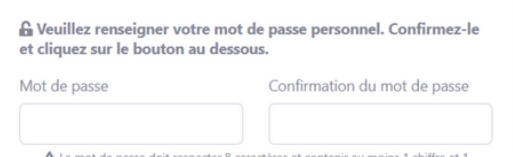

Le mot de passe doit respecter 8 caractères et contenir au moins 1 chiffre et 1 caractère spécial (@&!!)\$\*€%) !

🔒 Modifier mon mot de pass

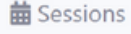

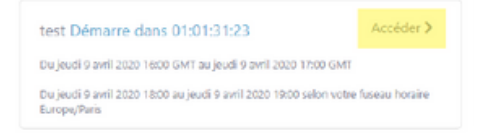

Besoin d'aide ?

Contactez notre équipe technique directement depuis notre site

## Manag exam

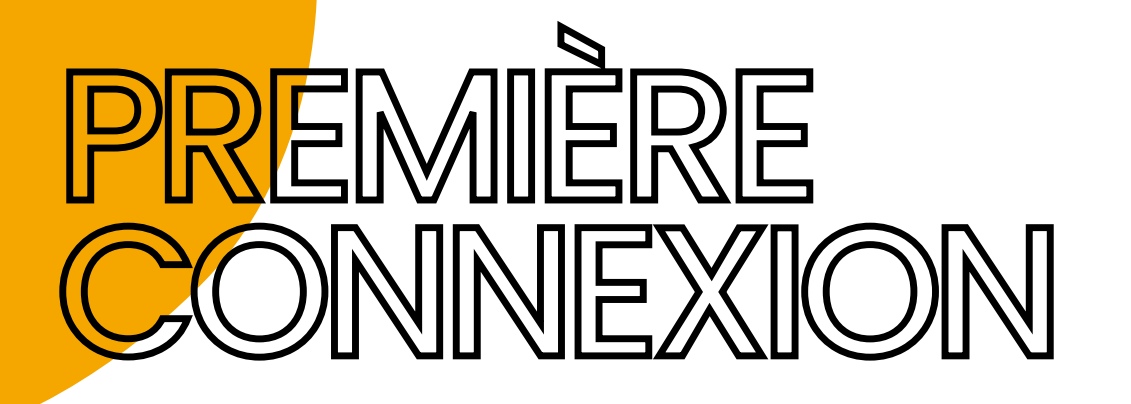

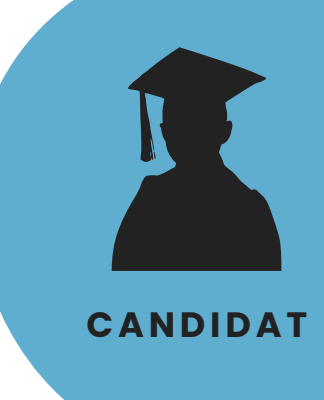

# 6

7

Cliquez sur "J'ai lu et accepté les conditions de la session", puis sur "Accéder à la session"

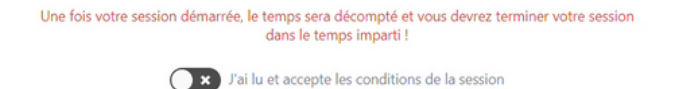

Accéder à la session >

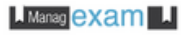

#### **U** Testez votre environnement

Nous allons vérifier que votre environnement répond aux exigences de votre institution.

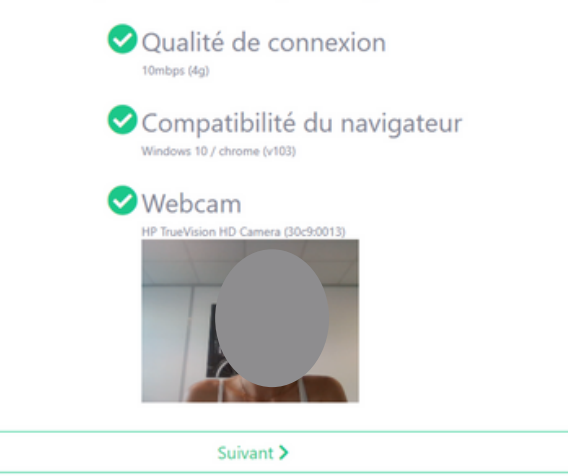

environnement, **l'ensemble** des items doit passer au vert. Attention, si vous avez plusieurs écrans connectés, cela sera notifié à l'étape du "Partage d'écran", vous devez impérativement débrancher vos écrans supplémentaires.

MANAGEXAM va vérifier votre

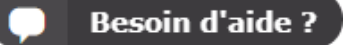

Contactez notre équipe technique directement via le chat, depuis notre site

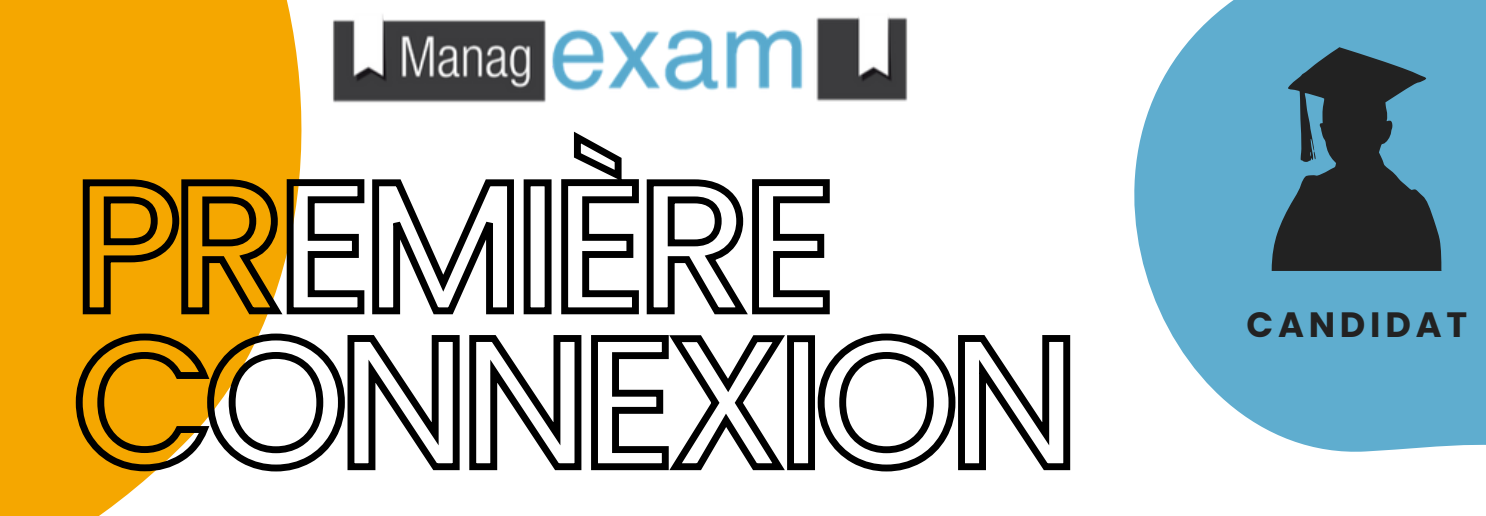

C'est à vous ! Merci de suivre les instructions à l'écran.

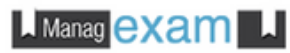

### EXAMEN CLASSIQUE

### Étape de vérification 1 : Vérification d'identité

Vérification en 2 étapes: 1- Placez votre pièce d'identité en face de votre caméra, puis cliquez sur "Capturer"; 2- Placez votre visage en face de votre caméra, puis cliquer sur "Suivant"

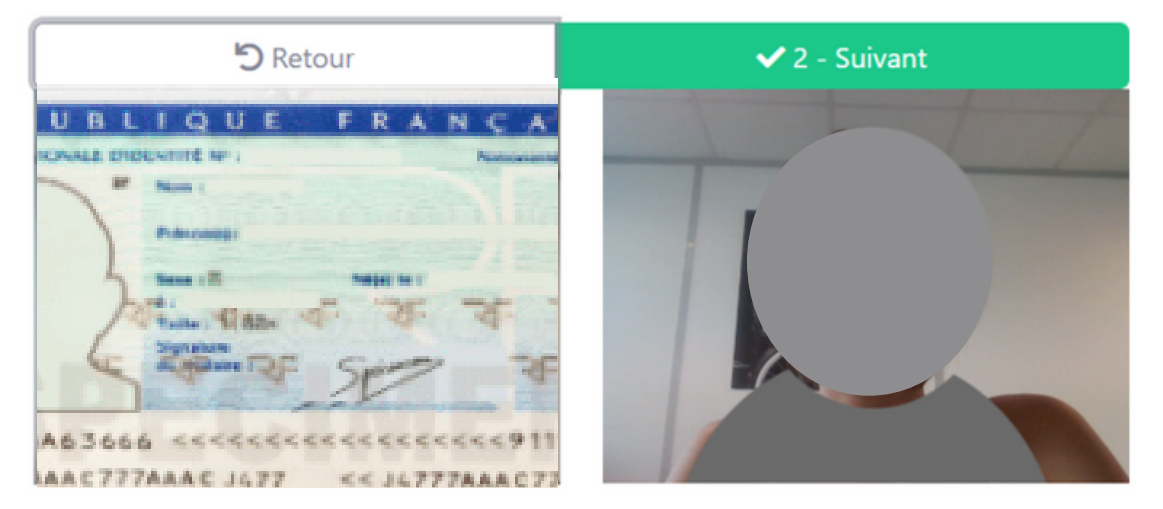

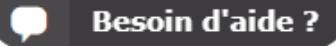

Contactez notre équipe technique via le chat, directement depuis notre site